## システム・デザインの売買サイト

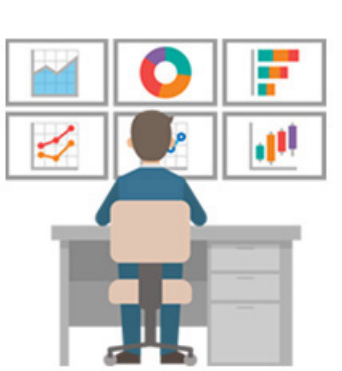

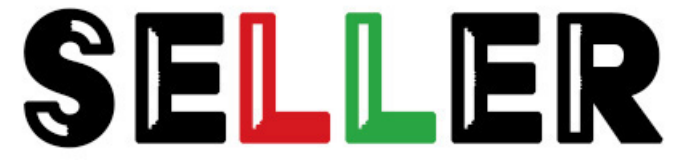

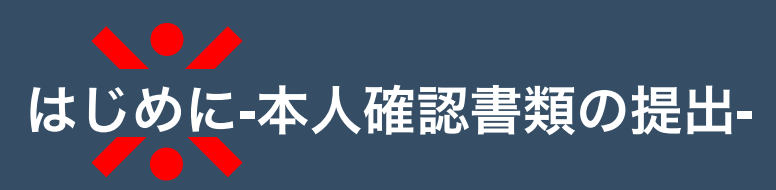

ファイルのアップロード(免許証の場合は表、パスポートの場合は表紙)(必須)※JPG,PNG,PDF対象。2MBまで ファイルを選択 選択されていません

ファイルのアップロード(免許証の場合は裏、パスボートの場合は顔写真のあるページ)(必須)※JPG,PNG,PDF対象。2MBまで ファイルを選択) 選択されていません

ファイルのアップロード(法人登記事項全部証明書※全ページ)※JPG,PNG,PDF対象。2MBまで ファイルを選択 選択されていません

銀行名(報酬を受け取る際の口座情報)(必須)

支店名(支店名)(必須)

種別(必須) ●普通 ○当座

口座番号(必須)

Translate »

## ご利用には https://seller-market.com/id/ から、本人確認の提出が必須です

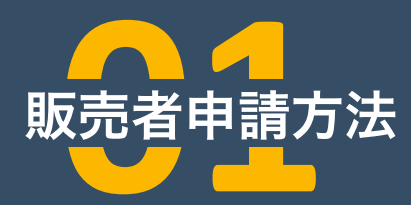

| 【完全審査制】 金融商品システム売買のプラットフォーム α版         |            |                          | 青入管理画面   ア      | フィリエイタ | 一管理画面 | 販売管理画面 🗣         |
|----------------------------------------|------------|--------------------------|-----------------|--------|-------|------------------|
|                                        | 入力してください   | 検索                       |                 | G      |       | 〇 ログイン<br>〇 新規登録 |
|                                        | ↑ ホーム      | <b>シ アフィリエイター登録</b>      |                 |        |       |                  |
| ホーム / マイアカウント管理画面                      |            |                          |                 |        |       |                  |
| ログイン情報を入力して下さい                         |            | 新規会員登録フォーム               | <b>x</b>        |        |       |                  |
| 登録時のユーザ名もしくはEメールアドレスを入力して              | で下さい       | SELLER                   |                 |        |       |                  |
| 登録時のパスワード パ                            | 《スワードを忘れた? | info@seller-market.com   |                 |        |       |                  |
| 🗌 次回のログイン入力を省略する                       |            |                          | 100.100         |        |       |                  |
| ログイン                                   |            | ✓ 登録と同時に販売者登録を希望         | 普通<br>する方はチェックマ | ?ークを入れ | て下さい。 |                  |
|                                        |            | 🗹 <u>利用規約</u> を読み、同意しました | •               |        |       |                  |
|                                        |            | <b>#</b>                 | 視登録             |        |       |                  |
| Translate ><br>-<br>販売者様管理画面はこちらをクリック! |            |                          |                 |        |       |                  |
|                                        |            |                          |                 |        | _     |                  |
|                                        |            |                          |                 |        |       |                  |
|                                        |            |                          |                 |        |       |                  |

登録時にチェックを入れ忘れた 場合にはここから申請できます

## ここにチェックを入れると 会員登録と同時に申請できます

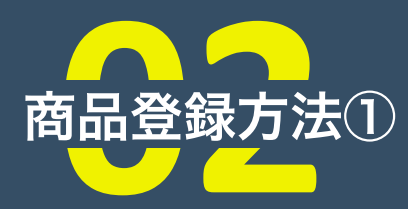

| 【完全審査制】 金融商品システム | 赤買のプラットフォーム   | α版             |               |            |       | 購入管理画面   ア | フィリエイタ | 一管理画面 | 販売管理画面 |   |
|------------------|---------------|----------------|---------------|------------|-------|------------|--------|-------|--------|---|
| SELLE            | <b>R</b> ±τ ∨ | キーワードを入力してくた   | ださい           |            |       | 検索         |        | 6     | È E    | 2 |
|                  |               | <b>會</b> ホーム   | <b>□</b> 商品一覧 | ∃ アフィリエイタ- | -登録   |            |        |       |        |   |
| ホーム / 販売者        | 管理画面          |                |               |            |       |            |        |       |        |   |
|                  |               |                |               |            |       |            |        |       |        |   |
|                  |               | 2              | こちらは販売者       | 皆管理画面です    |       |            |        |       |        | - |
| アフィリエイト          | 管理画面はこちらをクリ   | 10             |               |            |       |            |        |       |        |   |
|                  |               | 店舗を見る          | 店舗設定          | 新しい商品を追加   | 商品を編集 |            |        |       |        |   |
|                  |               |                |               |            |       |            |        |       |        |   |
| 販売しポ             |               |                |               |            |       |            |        |       |        |   |
| JUC DI           | 1.            |                |               |            |       |            |        |       |        |   |
| From: 202        | 0/09/01       | To: 2020/09/01 | 🖬 Show        |            |       |            |        |       |        |   |
| 商品               |               | 数              | 報酬            |            | 割合    |            |        |       |        |   |
| Iranslate »      |               | /              |               |            |       |            |        |       |        |   |
|                  |               |                |               |            |       |            |        |       |        |   |
|                  |               |                |               |            |       |            |        |       |        |   |
|                  |               |                |               |            |       |            |        |       |        |   |
|                  |               |                |               |            |       |            |        |       |        |   |

申請承認後、ここから販売者管理画面 に飛べます

新規で商品登録する場合は ここをクリックします

> 既存の商品を編集する場合は ここをクリックします

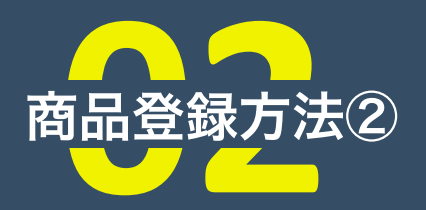

| 商品を編集 新規追加                           |       |                          |                 |
|--------------------------------------|-------|--------------------------|-----------------|
| 商品名                                  | •     | Edit Page - YellowPencil | ─ 商品名を入力        |
|                                      |       |                          |                 |
| 93 メディアを追加<br>ビジュアル                  | テキスト  | 公開 ヘッ・                   |                 |
| 段落 ▼ B I ≔ ≔ 44 Ξ Ξ Ξ ∂ Ξ            | ×     | 下書き保存                    |                 |
|                                      |       | ♀ ステータス:下書き              | 帝日の当明たり力        |
| •                                    |       |                          | 岡田の武明を八月        |
|                                      |       | 編集                       |                 |
|                                      |       | <u>ゴミ箱へ移動</u>            | 商品情報全て記入後       |
|                                      |       | レビュー待ちとして送信              |                 |
|                                      |       | 商品カテゴリー ヘ 🗸 🔺            | 審査があるためココをクリック  |
|                                      |       | すべてのカテゴリー よく使うもの         |                 |
|                                      |       | U web                    | 商品カテゴリにチェックをいわろ |
| 文字数: 0                               |       | □ アプリ<br>□ 金融            |                 |
|                                      |       | □ デザイン<br>□ ツール          |                 |
| 間面ケーター 基本的な商品 ◇ ハーナヤル: ◇ ダウンロートリ際: ◇ | · · · | 助画・映像<br>□ 解説            |                 |
|                                      | _     |                          |                 |
|                                      |       |                          |                 |
|                                      |       |                          |                 |
|                                      |       |                          |                 |
|                                      |       |                          |                 |
|                                      |       |                          |                 |

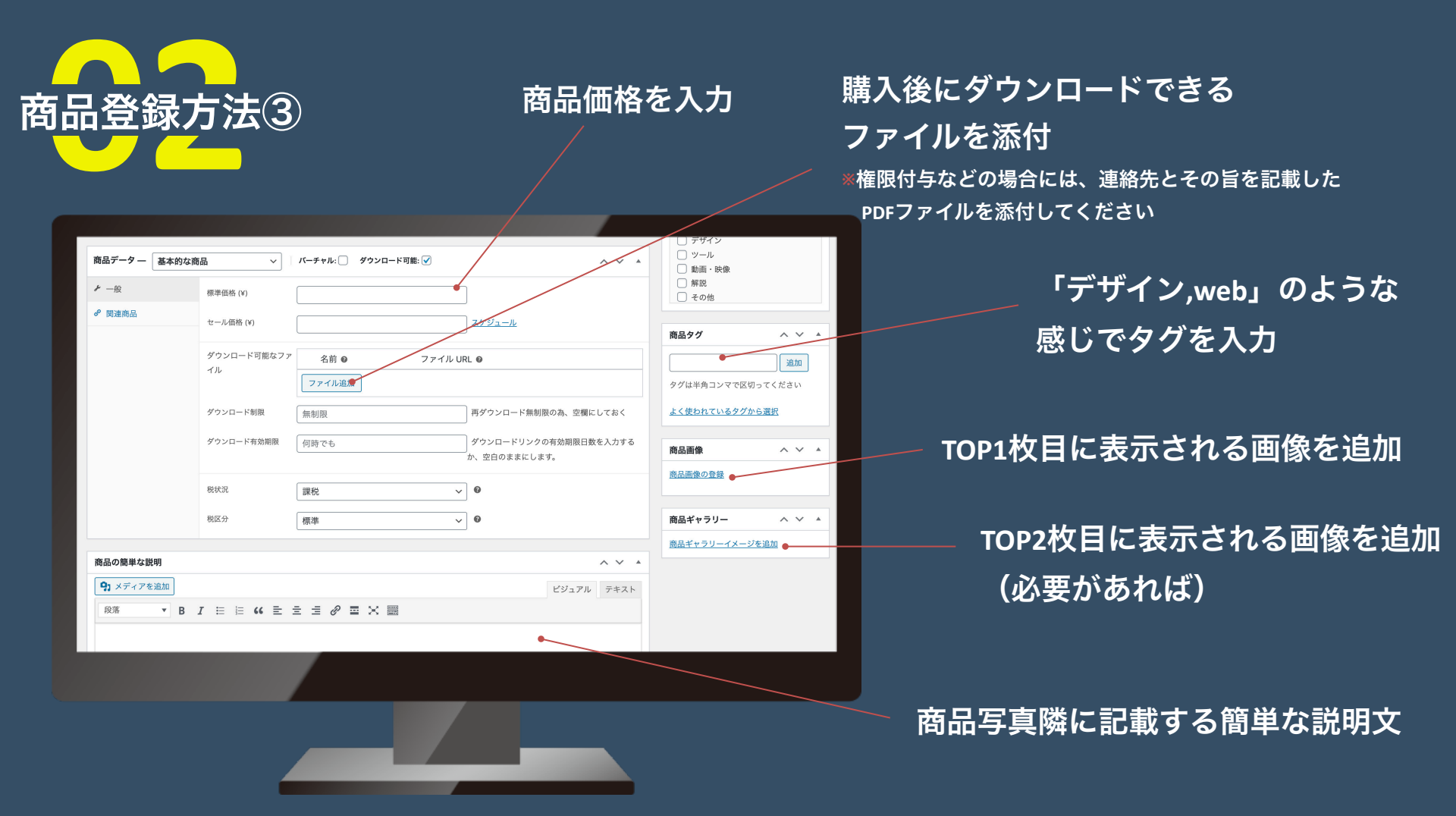

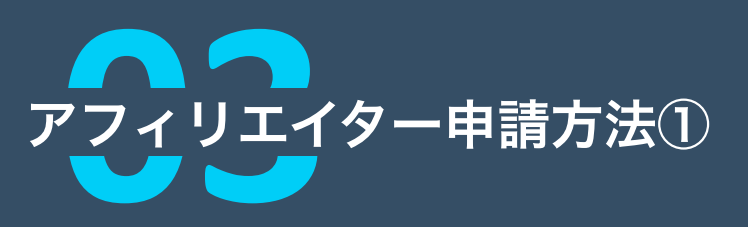

|                                     |                 |                   |                  |            |         |       | _ |     |  |
|-------------------------------------|-----------------|-------------------|------------------|------------|---------|-------|---|-----|--|
| 【完全審査制】金融商品システム売買のプラット              | -フォーム α版        |                   |                  | 購入管理画面   ; | アフィリエイタ | 一管理画面 |   | 理問問 |  |
| SELLER (                            | 全て ~ キーワードを入力して | ください              |                  | 検索         |         | 6     | ٩ | 2   |  |
|                                     | <b>f</b> ホー     | -ム 🏛 商品一覧 🗧       | シ アフィリエイター登録     |            |         |       |   |     |  |
| ホーム / 販売者管理画面                       |                 |                   |                  |            |         |       |   |     |  |
|                                     |                 |                   |                  |            |         |       |   |     |  |
|                                     |                 | ったらけ販売老笠          | 理画表です            |            |         |       |   |     |  |
| マライリティー 美国語語はまた                     | ot 611          | こちらは販売有官          | 珪画面で9            |            |         |       |   |     |  |
| アフィリエイト管理画面はこち                      | ちをクリック          | マッキャットボー このマカウントが | 資源されたことを伝えるメールが  | (同寺主才)     |         |       |   |     |  |
| 2007000018872800416                 |                 |                   | ABCINCCCERCON IN |            |         |       |   |     |  |
|                                     |                 |                   |                  |            |         |       |   |     |  |
|                                     |                 |                   |                  |            |         |       |   |     |  |
|                                     |                 |                   |                  |            |         |       |   |     |  |
| お問い合わせに思しまして                        | サイトカリンク         | サイト情報             | 大人应现             |            |         |       |   |     |  |
|                                     | 91 (N)27        | 2 °L 1° 181 405   | A XVERG          |            |         |       |   |     |  |
| https://seller-market.com (のお向い合力せは | 利用規約            | <b>ホーム</b>        | 身分証明書の提出         |            |         |       |   |     |  |
|                                     |                 |                   |                  |            |         |       |   |     |  |
|                                     |                 |                   |                  |            |         |       |   |     |  |
|                                     |                 |                   |                  | _          |         |       |   |     |  |
|                                     |                 |                   | -                |            |         |       |   |     |  |
|                                     |                 |                   |                  |            |         |       |   |     |  |

ここから申請できます

### 会員登録後の画面にある 「アフィリエイト管理画面はこちらをクリック」 から申請画面に飛べます

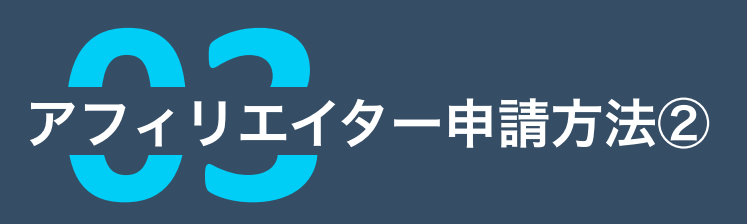

| [完全審査制] 金融商品システム売買のプラットフォーム α版                                                 | 購入管理画面   アフィリエイター管理画面   販売管理画面 |                  |
|--------------------------------------------------------------------------------|--------------------------------|------------------|
|                                                                                | k* 🔂 <table-cell></table-cell> |                  |
| ↑ ホーム 🛍 商品一覧 已 アフィリエイター登録                                                      |                                |                  |
| ホーム / アフィリエイター検管理画面                                                            |                                |                  |
| こちらはアフィリエイト管理画面です<br>ロアフィリエイト管理画面トップ ロ購入状況詳細 ロクリック状況 ロ機械の支払い状況 ロアフィリエイトリンクURL& | - 作成 回設定                       |                  |
| あなたは、アフィリエイト登録を完了していません!以下のボタンから登録を完了して下さい。                                    |                                | ファナカリックマウキマモナナ   |
|                                                                                |                                | - ここをクリックで中前でさより |
|                                                                                |                                |                  |
| Translate •                                                                    |                                |                  |
|                                                                                |                                |                  |
|                                                                                |                                |                  |

# アフィリエイター売上振込申請方法①

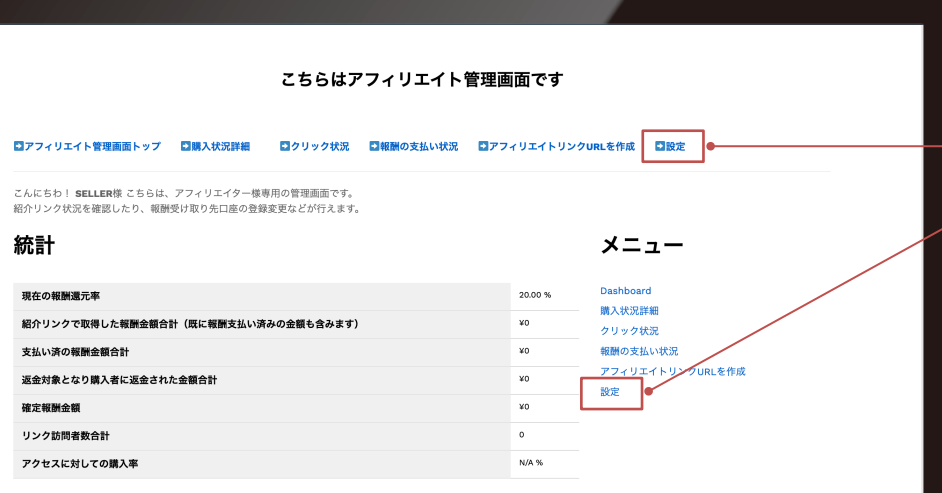

## どちらかの「設定」をクリックで 振込申請画面に移ります

#### 購入状況 (全てを見る)

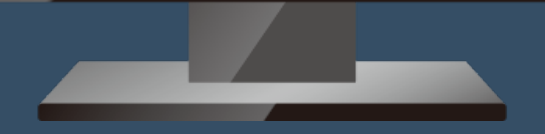

# アフィリエイター売上振込申請方法②

| 【完全審査制】システム・デザイン売買のプラットフォーム α版                              | 購入管理画面 | アフィリエイタ | 一管理画面 | 販売管理 | 地面面 |
|-------------------------------------------------------------|--------|---------|-------|------|-----|
| SELLER 27 +-7-KEADUTCKEON.                                  | 検索     |         | 6     | Ċ    | 2   |
| ★ ホーム 🏛 商品一覧 🗁 アフィリエイター登録                                   |        |         |       |      |     |
| ホーム / アフィリエイター 様管理画面                                        |        |         |       |      |     |
|                                                             |        |         |       |      |     |
| こちらはアフィリエイト管理画面です                                           |        |         |       |      |     |
|                                                             |        |         |       |      |     |
| ビアノイリエイト管理問題トラン ビデス人が非常 ビンリック人式 ビオ第回の支払い状式 ビアノイリエイトリンクURLet | 和 国政庄  |         |       |      |     |
| 振込申請 ●                                                      |        |         |       |      |     |
|                                                             |        |         |       |      |     |
|                                                             |        |         |       |      |     |
|                                                             |        |         |       |      |     |
|                                                             |        |         |       |      |     |
|                                                             |        |         |       |      |     |
|                                                             |        |         |       |      |     |
|                                                             |        |         |       |      |     |
|                                                             |        |         |       |      |     |

### 「振込申請」ボタンをクリック

## アフィリエイター売上振込申請方法③

| 【完全審査制】 | システム・デザイン売買のプラットフォー                | -ム а版 |              |        |              | _ | 購入管理画面 | アフィリエイタ  | 一管理画面 | 販売管理 | 理画面丨 |
|---------|------------------------------------|-------|--------------|--------|--------------|---|--------|----------|-------|------|------|
| SE      |                                    | キーワード | を入力してくださ     | ы.,    |              |   | 検索     | <b>I</b> | 6     | Ċ    | Q    |
|         |                                    |       | <b>↑</b> ホーム | 🛱 商品一覧 | ∃ アフィリエイター登録 |   |        |          |       |      |      |
|         | ホーム / 振り込み申請                       |       |              |        |              |   |        |          |       |      |      |
|         | ユーザー名 (必須)                         |       |              |        |              |   |        |          |       |      |      |
|         | メールアドレス (必須)                       |       |              |        |              |   |        |          |       |      |      |
|         | 月末締め翌月末振り込みとなります<br>② 同意する ○ 同意しない |       |              |        |              |   |        |          |       |      |      |
|         | 副光                                 |       |              |        |              |   |        |          |       |      |      |
|         |                                    |       |              |        |              |   |        |          |       |      |      |
|         |                                    |       |              |        |              |   |        |          |       |      |      |

・ユーザー名 ・メールアドレス ・同意する をクリックで送信 \*報酬金額が3,000円以上で 月末締めの翌月末支払いと致します

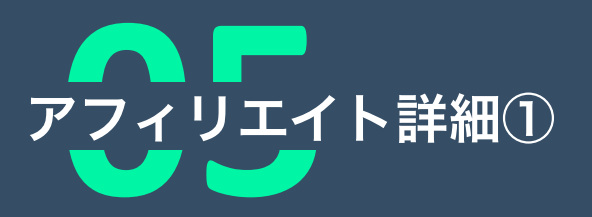

### https://seller-market.com/affiliate-dashboard/ 申請が承認されてから上記のページで確認できます

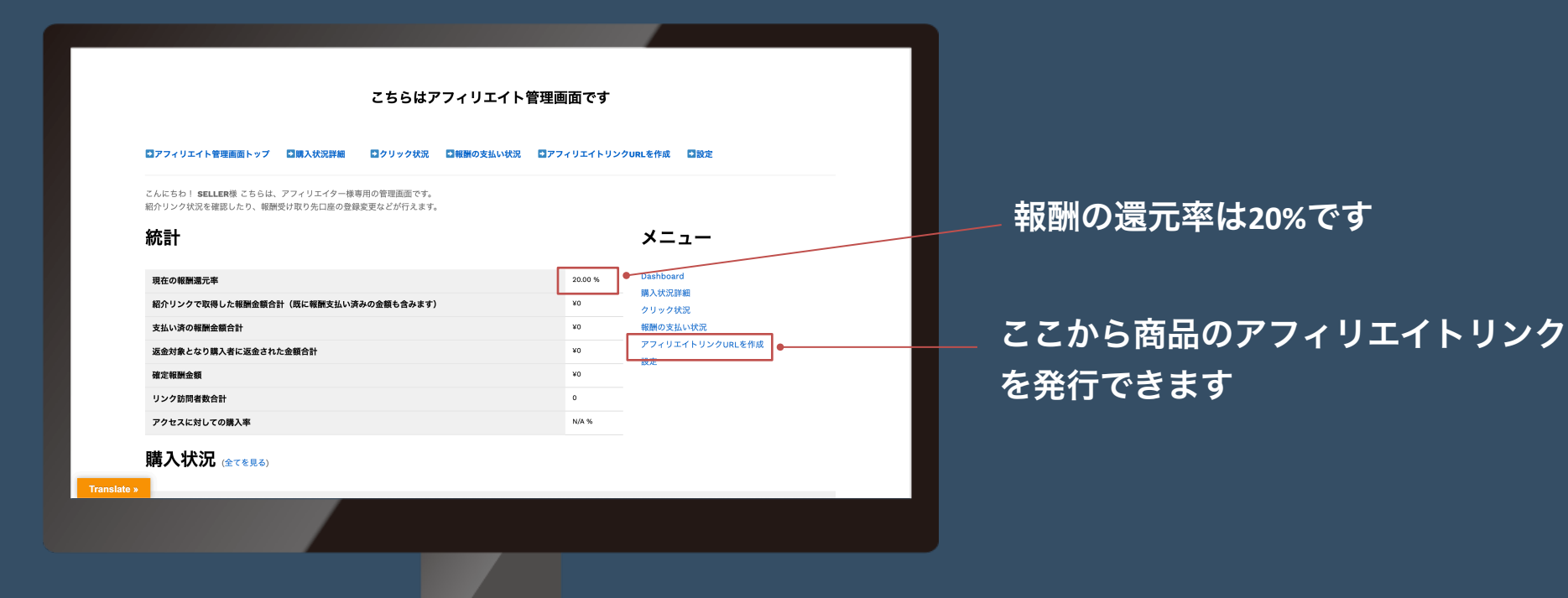

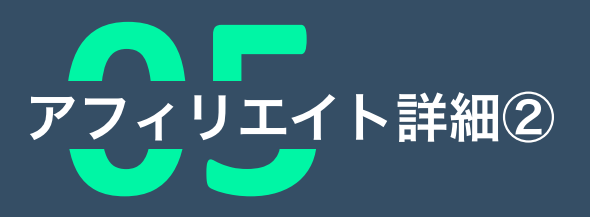

| オクー探管理画面<br>理画面トップ □購入状況<br>エイ 10は:83 ●<br>エイトリンクはこちらになり:<br>このソンクをコビーしてと自らのプロ<br>イリエイトしたい場合は、商:<br>を入力して下さい<br>arket5 | <b>こちらはア</b><br>詳細 <b>ロクリック状況</b><br>ます。サイトトップページにリ<br>クをどう驚色しましょう!<br>品ページのURLをコピーして、・ | <b>フィリエイト</b><br><b>ロ報酬の支払い状況</b><br>ンクされます。: https:<br>ページURLの入力ボック | 管理画面です  アフィリエイトリンクURL <sup>1</sup> //seller-market.com?ref=83  スに張り付けてから、URL作成。 | を作成 □設定<br>ボタンを押してください。        |  |
|----------------------------------------------------------------------------------------------------|-----------------------------------------------------------------------------------------|----------------------------------------------------------------------|---------------------------------------------------------------------------------|--------------------------------|--|
| 理画面トップ 2時入伏況<br>エイト IDは:83<br>エイトリンクはこちらになり)<br>このリンクをコビーしてと自身のプロ<br>イリエイトしたい場合は、商;<br>を入力して下さい<br>arket5              | <b>こちらはア</b><br>課題 <b>ロクリック状況</b><br>ます。サイトトップページにリ<br>クセビマ雪伝しましょう 1<br>品ページのURLをコピーして、 | <b>フィリエイト</b><br><b>ご税務の支払い状況</b><br>ンクされます。: https:<br>ページURLの入力ボッグ | 管理画面です アフィリエイトリンクURL <sup>1</sup> //seller-market.com?ref=83 スに塗り付けてから、URL作成    | を作成 3数定                        |  |
| 理画面トップ □勝入状況<br>エイト IDは:83 ●<br>エイトリングはこちらになり<br>このリングをコピーしてと自身のプロ<br>イリエイトしたい場合は、廃i<br>を入力して下さい<br>arket ●            | <b>こちらはア</b><br>詳細 <b>ロクリック状況</b><br>本ま。サイトトップページにリ<br>クセンで変化しましょう 1<br>品ページのURLをコピーして、 | マイリエイト <sup>1</sup><br>【報酬の支払い状況<br>ンクされます。: https:<br>ページURLの入力ボック  | 管理画面です プァィリエイトリンクURL <sup>1</sup> //sellar-market.com?ref=83 スに張り付けてから、URL作成    | <b>と作成 ■設定</b><br>ボタンを押してください。 |  |
| <b>理画面トップ</b>                                                                                                    | 詳細 【クリック状況<br>ます。サイトトップページにリ<br>クセン電性にましょう!<br>品ページのURLをコピーして、                          | ■報酬の支払い状況<br>ンクされます。: http:<br>ページURLの入力ポック                          | マエ回 ロ く ア<br>「アフィリエイトリンクURL」<br>//seller-market.com?ref=83<br>スに張り付けてから、URL作成   | 上作成 ■設定 ボタンを押してください。           |  |
| <b>運動面トップ</b>                                                                                                    | 評価 □クリック状況<br>ます。サイトトップページにリー<br>クなどで変伝しましょう!<br>品ページのURLをコピーして、・                       | □根餅の支払い状況<br>ンクされます。: https<br>ページURLの入力ポック                          | <b>ロアフィリエイトリンクURL</b><br>//seller-market.com?ref=83<br>スに張り付けてから、URL作成.         | E作成 認識定                        |  |
| エイ・10は:83<br>エイトリンクはこちらになり)<br>このリンクをコピーしてご自身のプロ<br>イリエイトしたい場合は、商店<br>を入力して下さい<br>arket5                               | ます。サイトトップページにリ<br>グなどで意伝しまう!<br>品ページのURLをコピーして、                                         | ンクされます。: https<br>ページURLの入力ポック                                       | <b>//seller-market.com?ref=83</b><br>スに張り付けてから、URL作成                            | ポタンを押してください。                   |  |
| エイトリンクはこちらになり<br>このリンクをコピーしてご自身のプロ<br>イリエイトしたい場合は、商:<br>を入力して下さい<br>arket.                                             | ます。サイトトップページにリ<br>グなどで意知しまう!<br>品ページのURLをコピーして、・                                        | ンクされます。: https<br>ページURLの入力ポック                                       | <b>//seller-market.com?ref=83</b><br>スに張り付けてから、URL作成:                           | ポタンを押してください。                   |  |
| このリンクをコピーしてご自身のプロ<br>イリエイトしたい場合は、商;<br>を入力して下さい<br>arket.                                                              | グなどで宣伝しましょう!<br>品ページのURLをコピーして、                                                         | ページURLの入力ポック                                                         | <br>スに張り付けてから、URL作成:                                                            | ポタンを押してください。                   |  |
| ィリエイトしたい場合は、商;<br>を入力して下さい<br>arket                                                                                    | 品ページのURLをコピーして、                                                                         | ページURLの入力ポック                                                         | スに張り付けてから、URL作成:                                                                | ポタンを押してください。                   |  |
| を入力して下さい<br>arket.                                                                                                    |                                                                                         |                                                                      |                                                                                 |                                |  |
| arket.                                                                                                    |                                                                                         |                                                                      |                                                                                 |                                |  |
| iim Zi iis h                                                                                                    |                                                                                         |                                                                      |                                                                                 |                                |  |
|                                                                                                    |                                                                                         |                                                                      |                                                                                 |                                |  |
| an Notif<br>このリンクをコピーしてご自身のプロ                                                                                          | グなどで宣伝しましょう!                                                                            |                                                                      |                                                                                 |                                |  |
|                                                                                                    |                                                                                         |                                                                      |                                                                                 |                                |  |
|                                                                                                    |                                                                                         |                                                                      |                                                                                 |                                |  |
|                                                                                                    |                                                                                         |                                                                      |                                                                                 |                                |  |
|                                                                                                    | ,                                                                                       |                                                                      |                                                                                 |                                |  |
|                                                                                                    |                                                                                         |                                                                      |                                                                                 |                                |  |
|                                                                                                    |                                                                                         |                                                                      |                                                                                 |                                |  |
|                                                                                                    |                                                                                         |                                                                      |                                                                                 |                                |  |

自分のID「83」が表示されます。
 ①ここにアフィリエイターとして宣伝したい商品ページのURLを貼り付けます
 ②商品ページのURLを貼り付けたら「URLを作成」をクリックします
 ③アフィリエイトリンクが発行されます

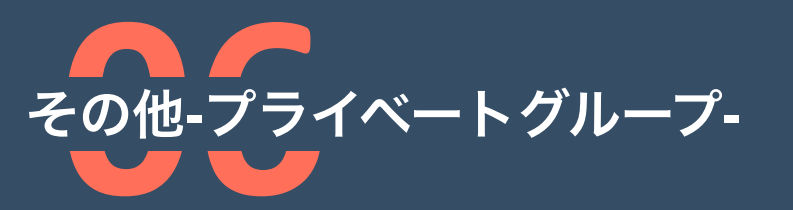

|                                                                                                    | グループ管理者       |
|----------------------------------------------------------------------------------------------------|---------------|
| ノフィーニャンク、Xx090<br>HFアンプレート激散用 @SELLER機用のグループです。<br>※名人情報の現象や個人を特定できる内容の掲載、他メディアへの勘測などを発見した際には遠した対処方法をさ | 0             |
|                                                                                                    |               |
|                                                                                                    | w =           |
| RSS                                                                                                    | 表示: (- 9へ(- * |
|                                                                                                    |               |
| 8                                                                                                    |               |
|                                                                                                    |               |
| <ul> <li>R SELLER が 「 HPテンプレート連絡用 @SELLER様、グループに参加しました 飲砂約</li> </ul>                                  |               |
| SELLER が「」 HPテンプレート連絡用 @SELLER様。 グループに参加しました 数秒前     コメント 面 お気に入り 削除                                   |               |
| SELLER が「     HPテンプレート連続用 @SELLER様、グループに参加しました 放り前     コメント 回    お気に入り                                 |               |
| SELLER が 「 HPテンプレート連絡用 @SELLER様、グループに参加しました 放砂約     コメント 回 「お気に入り」 所施     もっと読み込む                      |               |
| SELLER が「 <sub>」</sub> HPテンプレート連結用 @SELLER様、グループに参加しました 放砂和     コメント 回 お気に入り 所除     ちっと読み込む            |               |

通常はダウンロードで終了ですが 必要に応じて、プライベートグループ の作成をいたします。 販売者と購入者が直接メッセージの やりとりができます \*個人を特定する内容や他のメディアへの 誘致する行為は禁止しております

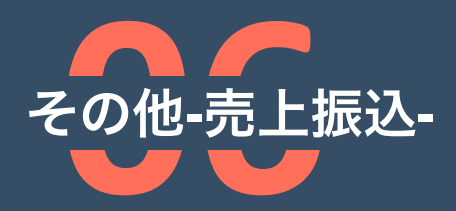

ファイルのアップロード(免許証の場合は表、パスポートの場合は表紙)(必須)※JPG,PNG,PDF対象。2MBまで ファイルを選択 選択されていません

ファイルのアップロード(免許証の場合は裏、パスボートの場合は顔写真のあるページ)(必須)※JPG,PNG,PDF対象。2MBまで ファイルを選択) 選択されていません

ファイルのアップロード(法人登記事項全部証明書※全ページ)※JPG,PNG,PDF対象。2MBまで ファイルを選択 選択されていません

銀行名(報酬を受け取る際の口座情報)(必須)

支店名(支店名)(必須)

種別(必須) ●普通 ○当座

口座番号(必須)

Translate »

## 本人確認時に指定した口座へ 月末締めの翌月末に振込いたします。

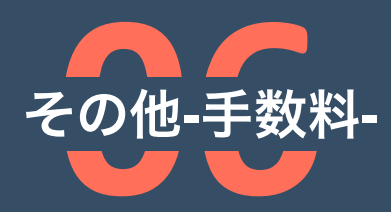

ファイルのアップロード(免許証の場合は表、パスポートの場合は表紙)(必須)※JPG,PNG,PDF対象。2MBまで ファイルを選択 選択されていません

ファイルのアップロード(免許証の場合は裏、バスボートの場合は額写真のあるページ)(必須)※JPG,PNG,PDF対象。2MBまで ファイルを選択) 選択されていません

ファイルのアップロード(法人登記事項全部証明書※全ページ)※JPG,PNG,PDF対象。2MBまで ファイルを選択 選択されていません

銀行名(報酬を受け取る際の口座情報)(必須)

支店名(支店名)(必須)

種別(必須) ●普通 ○当座

口座番号(必須)

Translate »

手数料は 月の売上が100万円以上**8%** 月の売上が100万円未満**10%** となります アフィリエイターを介した売上の場合 **20%**上乗せとなります